# Laboratório Jool [NAT64 Stateful + DNS64]

## **Objetivo**

• Fornecer acesso à Internet *IPv4-Only* a partir de uma rede *IPv6-Only*, utilizando a técnica de transição NAT64 Stateful (*RFC 6146*) e um servidor DNS64 (*RFC 6147*).

## Topologia

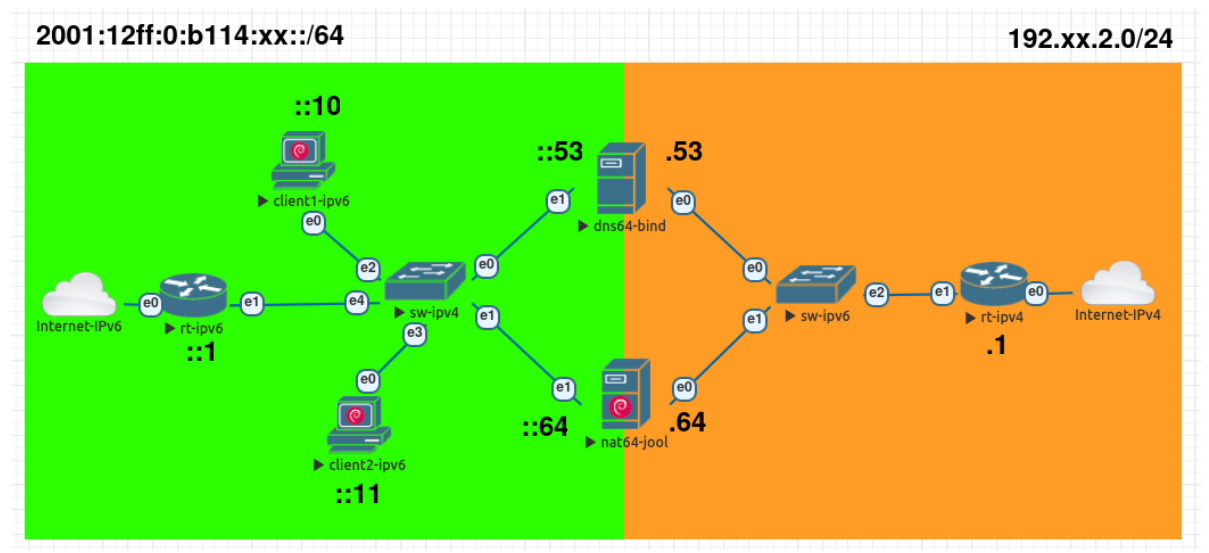

Fig. 1: Topologia NAT64+DNS64

## Softwares Utilizados

```
Clientes: Debian 12 (Bookworm) + MATE Desktop Environment
Servidor (nat64-jool): Debian 12.5.0 (Bookworm)

Jool: 4.1.12

Servidor (dns64-bind): Debian 12.5.0 (Bookworm)

BIND: 9.18.19-1

Para todos os equipamentos, use as seguintes credenciais:

Usuário: root
```

• Senha: toor

## 🗲 Atenção

- Lembre-se de trocar o xx pelo número do seu grupo, utilizando sempre dois dígitos.
- Para acessar os equipamentos, basta dar um duplo clique no equipamento.

## Tutorial

## Parte 0 - Preparação do Ambiente

Antes de começar o tutorial é necessário efetuar algumas configurações prévias na rede.

## Etapa 1 - Configurações Iniciais dos Roteadores [rt-ipv6 e rt-ipv4]

```
1. Acesse o rt-ipv6.
```

2. Execute o script de configuração com o seguinte comando:

# ./auto-config.sh

- a. Digite o número do seu grupo
- b. Confirme a configuração digitando 's'
- c. Ou digite 'n' para inserir o grupo novamente

3.Faça o seguinte teste de ping

# ping -c4 2001:4860:4860::8888

```
🔺 Atenção
```

Quando for testar as configurações no rt-ipv4, utilize o seguinte comando

# ping -c4 8.8.8.8

Repita os passos acima para o roteador rt-ipv4.

### Etapa 2 - Configurações Iniciais do servidor dns64-bind

Nos servidores vamos configurar as interfaces de rede manualmente.

- 1. Acesse o servidor dns64-bind
- Utilize um editor de texto para abrir os arquivos de configuração de rede (nano, vi, vim.tiny ou outro de sua preferência)

# nano /etc/network/interfaces

3. Edite o arquivo e insira as configurações abaixo

```
auto ens3
iface ens3 inet static
address 192.xx.2.53/24
gateway 192.xx.2.1
auto ens4
iface ens4 inet6 static
address 2001:12ff:0:b114:xx::53/64
```

gateway 2001:12ff:0:b114:xx::1

4. Salve as modificações e saia do arquivo

### 🖉 Dica

Para salvar as alterações utilize a combinação de teclas **Ctrl+O** (confirmar com a tecla **ENTER**)

Para sair do **nano** utilize a combinação de teclas **Ctrl+X** 

5. Reinicie o serviço de rede com o comando abaixo

# systemctl restart networking

6. Verifique se todas as interfaces foram configuradas corretamente.

# ip addr show

7. Configure o endereço do servidor DNS. Abra o arquivo resolv.conf

# nano /etc/resolv.conf

8. Insira as seguintes configurações

nameserver 192.xx.2.53
nameserver 2001:12ff:0:b114:xx::53

 Faça os seguintes teste de *ping*, para verificar se o servidor tem acesso a Internet (tanto IPv4 quando IPv6)

# ping -4c4 ipv6.br
# ping -6c4 ipv6.br

## Etapa 3 - Configurações Iniciais dos servidor nat64-jool

- 1. Acesse o servidor nat64-jool
- Utilize um editor de texto para abrir os arquivos de configuração de rede (nano, vi, vim.tiny ou outro de sua preferência)

# nano /etc/network/interfaces

3. Edite o arquivo e insira as configurações abaixo

auto ens3
iface ens3 inet static
address 192.xx.2.64/24
gateway 192.xx.2.1

iface ens3 inet static address 192.xx.2.65/24

auto ens4
iface ens4 inet6 static
address 2001:12ff:0:b114:xx::64/64
gateway 2001:12ff:0:b114:xx::1

4. Salve as modificações e saia do arquivo

5. Reinicie o serviço de rede com o comando abaixo

# systemctl restart networking

6. Verifique se todas as interfaces foram configuradas corretamente.

# ip addr show

7. Configure o endereço do servidor DNS. Abra o arquivo resolv.conf

# nano /etc/resolv.conf

8. Insira as seguintes configurações

```
nameserver 192.xx.2.53
  nameserver 2001:12ff:0:b114:xx::53
 9. Faça os seguintes teste de ping, para verificar se o servidor tem acesso a Internet
    (tanto IPv4 guando IPv6)
  # ping -4c4 ipv6.br
  # ping -6c4 ipv6.br
10. Mude o hostname do servidor e reinicie o mesmo
  # echo nat64-jool > /etc/hostname
  # reboot
 Etapa 4 - Configurações Iniciais dos Clientes [client1-ipv6 e client1-ipv6]
 1. Acesse o client1-ipv6
2. Abre o terminal (clique no ícone do terminal na barra superior)
 3. Execute o script de configuração com o seguinte comando:
 # ./auto-config.sh
     a. Digite o número do seu grupo.
     b. Confirme a configuração digitando 's'.
     c. Ou digite 'n' para inserir o grupo novamente.
 4. Verifique se todas as interfaces foram configuradas corretamente.
 # ip addr show
 5. Configure o endereço do servidor DNS com o seguinte comando.
 # echo "nameserver 2001:12ff:0:b114:xx::53" > /etc/resolv.conf
 6. Faça o seguintes teste de ping, para verificar se o servidor tem acesso a Internet IPv6.
 # ping -6c4 ipv6.br
7. Abra o navegador Mozilla Firefox (clicando no ícone localizado na barra superior)
8. Acesse o site ipv6.br
 9. Acesse o site IPv4 Only ipv4.jamieweb.net
 Foi possível acessar os dois sites?
 Repita os passos acima para o client2-ipv6.
 Parte 1 - Configuração NAT64 Stateful [nat64-jool]
 Etapa 1 - Ativar o encaminhamento de pacotes
 1. Ative o encaminhamento de pacotes nas interfaces com o seguinte comando.
  # sysctl -w net.ipv4.conf.all.forwarding=1
  # sysctl -w net.ipv6.conf.all.forwarding=1
 Etapa 2 - Instalação do Jool
 1. Certifique-se de que o header mais recente do seu kernel está sendo utilizado.
```

# apt update

# apt install linux-headers-\$(uname -r) -y

2. Entre no diretório /tmp (isso evita erros de permissão do apt).

# cd /tmp

3. Baixe os arquivos .deb diretamente do repositório oficial do Jool no Github.

# wget https://github.com/NICMx/Jool/releases/download/v4.1.13/jool-dkms\_4.1.13-1\_all.deb https://github.com/NICMx/Jool/releases/download/v4.1.13/jool-tools\_4.1.13-1\_amd64.deb

#### 👃 Importante

O comando acima deve ser digitado em uma única linha.

4. Instale os pacotes baixados.

# apt install ./jool-dkms\_4.1.13-1\_all.deb ./jool-tools\_4.1.13-1\_amd64.deb -y

🖉 Nota

É possível instalar o Jool diretamente do repositório do Debian 12 com os seguintes comandos:

# apt install jool-dkms jool-tools

Isso instalará os pacotes presentes no repositório *stable* do Debian 12, o qual contém a versão 4.1.9 (verificado no dia 22/07/2024).

#### Etapa 3 - Configuração do Jool

1. Ative o módulo do Jool.

# modprobe jool

Para realizar o processo de tradução, vamos utilizar a rede **64:ff9b::/96** (RFC 6052), a qual será utilizada para "incorporar" os endereços IPv4.

#### **Por exemplo:** 64:ff9b::203.0.113.8

2. Crie a instância Jool chamada "nat64", a qual utilizará a rede IPv6 64:ff9b::/96.

# jool instance add "nat64" --netfilter --pool6 64:ff9b::/96

3. Verifique se a instância foi criada corretamente.

# jool instance display

A partir desse momento, a tradução já estará funcionando. Vamos realizar alguns testes de conectividade.

## Etapa 4 - Testes de Conectividade [client1-ipv6 e client2-ipv6]

1. Acesse o computador client1-ipv6 e faça os seguintes teste de ping

# ping -c4 64:ff9b::8.8.8.8

2. Acesse o computador client2-ipv6 e faça os seguintes teste de ping

# ping -c4 64:ff9b::200.160.4.9

Os testes de *ping* funcionaram?

## Etapa 5 - Criar Rota para a rede 64:ff9b::/96 [rt-ipv6]

Os teste não funcionaram, pois se faz necessário criar uma rota estática para a rede **64:ff9b::/96** no rt-ipv6, direcionando para o endereço IP do servidor nat64-jool.

1. Abra o rt-ipv6

2. Crie a seguinte rota estática

# ip -6 route add 64:ff9b::/96 via 2001:12ff:0:b114:xx::64

#### 🖉 Nota

- Essa configuração não é permanente, dessa forma se o roteador for reiniciado, será necessário realizar a mesma novamente.
- Para adicionar uma rota permanentemente, adicione a seguinte linha no arquivo /etc/ conf.d/staticroute

staticiproute="64:ff9b::/96 via 2001:12ff:0:b114:99::64"

• Para mais informações veja o seguinte link: <u>https://wiki.alpinelinux.org/wiki/</u> <u>How\_to\_configure\_static\_routes</u>

Faça novamente os teste de conectividade

```
3. Acesse o computador client1-ipv6 e faça os seguintes teste de ping
```

```
# ping 64:ff9b::8.8.8.8
```

4. Acesse o computador client2-ipv6 e faça os seguintes teste de ping

```
# ping 64:ff9b::1.1.1.1
```

Os teste deram certo?

#### 🖉 Nota

 Veja que os endereços IPv4 foram traduzidos para hexadecimal quando incorporados no endereço IPv6:

 $\circ$  8.8.8.8  $\longrightarrow$  808:808

 $\circ$  1.1.1.1  $\rightarrow$  101:101

Deixe os teste de **ping** funcionando.

### Etapa 6 - Análise das sessões NAT64

Vamos verificar as sessões ICMP que estão ativas em nosso servidor Jool.

1. Acesse o **debian-jool** e verifique as sessões ICMP ativas com o seguinte comando.

# jool -i "nat64" session display --icmp

Veja que as sessões ICMP ativas (uma para cada cliente).

2. Verifique a relação entre os endereços IPv6 e IPv4 utilizados na tradução.

# jool -i "nat64" bib display --icmp

O comando acima exibe as informações contidas na BIB (Binding Information Base).

Note que para todos as sessões ICMP o mesmo endereço IPv4 é utilizado (192.xx.2.64).

Porém, nosso servidor está configurado com dois endereços IPv4 (**192.xx.2.64** e **192.xx.2.65**), mas se faz necessário informar ao Jool que ele deve utilizar ambos os endereços para a tradução.

#### 🗲 Importante

Antes de ir para o próximo passo, pare os comandos de *ping* nos clientes com a combinação de tecla **Ctrl+C**.

#### Etapa 7 - Configurando o pool4

1. Vamos adicionar os endereços IPv4 em nossa instância do Jool com os seguintes comandos.

# jool -i "nat64" pool4 add --tcp 192.xx.2.64 61001-65535
# jool -i "nat64" pool4 add --udp 192.xx.2.64 61001-65535
# jool -i "nat64" pool4 add --icmp 192.xx.2.64 61001-65535

# jool -i "nat64" pool4 add --tcp 192.xx.2.65 61001-65535
# jool -i "nat64" pool4 add --udp 192.xx.2.65 61001-65535
# jool -i "nat64" pool4 add --icmp 192.xx.2.65 61001-65535

#### 🙏 Importante

É possível adicionar um range de IPv4 no pool4, como por exemplo:

# jool -i "nat64" pool4 add --tcp 192.168.0.0/30 61001-65535

Esse comando adicionará os seguintes endereços IPv4 no pool4:

- 192.168.0.1
- 192.168.0.2

Por padrão, o Jool aloca o *range* de portas **61001-65535** (o mesmo *range* que utilizamos em nossa configuração).

Caso seja necessário, pode-se aumentar o número de portas utilizados.

Uma recomendação é utilizar uma parte das **portas efêmeras**, utilizadas pelo Linux (32768-61000). Para mais detalhes, acesse: <u>https://nicmx.github.io/Jool/en/usr-flags-pool4.html#port-</u> <u>range</u>

2. Realize novamente os testes de ping.

3. Verifique agora se algo mudou nas sessões ICMP e na BIB.

# jool -i "nat64" bib display --icmp

#### # jool -i "nat64" session display --icmp

Houve mudanças?

## 🖉 Nota

Caso o servidor continue utilizando o mesmo endereço, abra outras abas no terminal (**Ctrl+Shift+T**) e faça outros teste de ping em paralelo, "forçando" o uso de ambos os endereços.

Para mais informações sobre o funcionamento do algoritmo de escolha de endereço e recomendações de configuração, acesse o seguinte link:

https://nicmx.github.io/Jool/en/pool4.html

## 🖉 Nota

Por padrão as sessões ICMP veem configuradas no Jool com o tempo de duração de 1 min (60 segundos).

É possível mudar o tempo das sessões ICMP do Jool com o seguinte comando:

# jool -i "nat64" global update icmp-timeout [[HH:]MM:]SS[.mmm]

Substituindo as letras pelo tempo desejado.

**Por exemplo:** para mudar o tempo de duração das sessões para 2 min (dois minutos), usa-se o seguinte comando:

# jool -i "nat64" global update icmp-timeout 00:02:00

4. Para verificar os pool4 criados, utilize os seguintes comandos.

# jool -i "nat64" pool4 display --tcp
# jool -i "nat64" pool4 display --udp
# jool -i "nat64" pool4 display --icmp

## Etapa 8 - Ativando os Logs

Por padrão, o Jool não vem com os *logs* ativados, no entanto, é recomendável ativá-los para facilitar *auditorias* e processos de *troubleshooting*.

1. Antes de ativar os logs, vamos verificar as opções disponíveis em nossa instância.

# jool -i "nat64" global display

2. Vamos ativar as opções logging-bib e logging-session.

# jool -i "nat64" global update logging-bib true

# jool -i "nat64" global update logging-session true

3. Verifique se as opções foram alteradas com sucesso.

# jool -i "nat64" global display

4. Utilize o seguinte comando para acessar os logs gerados.

# journalctl -f

#### 👃 Importante

Só serão exibidos nos *logs* as sessões e informações da BIB que forem criadas **após** a ativação das opções **logging-bib** e **logging-session**. Dessa forma, se havia sessões ativas, faz-se necessário interromper essas sessões e criar novas sessões.

#### Etapa 9 - Ativar as configurações permanentemente

Todas as configurações realizadas até o momento não são permanentes. Dessa forma, caso haja a necessidade de reiniciar o servidor, as mesmas serão perdidas.

O Jool oferece a possibilidade de armazenar as configurações em um arquivo (do formato **JSON**). Portanto, é possível manter as configurações permanentemente e facilitar futuras automatizações.

É possível encontrar exemplos de arquivos no diretório /usr/share/doc/jool-tools/examples/:

- jool.conf (NAT64)
- jool\_siit.conf (SIIT)

Para esse tutorial, foi preparado um arquivo com todas as configurações realizadas até o momento.

Vocês pode baixar esse arquivo através do seguinte *link*: <u>https://moodle.saladeaula.nic.br/</u> mod/resource/view.php?id=2506

 Antes de realizar as configurações, reinicie o servidor (dessa forma vamos perder todas as configurações realizadas no Jool).

# reboot

2. Após o servidor reiniciar, ative o módulo do Jool.

# modprobe jool

#### 🙏 Importante

É possível ativar o módulo do Jool de forma permanente. Para isso, adicione a seguinte linha no arquivo /etc/modules

# jool

3. Ative o encaminhamento de pacotes nas interfaces.

# sysctl -w net.ipv4.conf.all.forwarding=1
# sysctl -w net.ipv6.conf.all.forwarding=1

### 🙏 Importante

É possível ativar o módulo do Jool de forma permanente. Para isso, adicione as seguintes linhas no arquivo **/etc/sysctl.conf** 

```
net.ipv4.ip_forward = 1
net.ipv6.conf.all.forwarding = 1
```

4. Crie o diretório onde vamos armazenar o arquivo de configuração do Jool.

mkdir /etc/jool 5. Acesse o diretório e baixe o arquivo JSON. # cd /etc/jool # wget -0 jool.conf https://owncloud.in.ceptro.br/index.php/s/7Hx2ugj4RJoqXjF/download 🗲 danger Antes de ir para o próximo passo, edite o arquivo jool.conf e substitua o xx pelo número do seu grupo. 6. Ative o serviço do Jool. # systemctl start jool 7. Verifique se a instância foi criada e se as configurações foram realizadas corretamente. # jool instance display # jool -i "nat64" global display # jool -i "nat64" pool4 display --tcp # jool -i "nat64" pool4 display --udp # jool -i "nat64" pool4 display --icmp 8. Refaça os teste de ping e verifique se as sessões ICMP foram criadas e as informações que constam na BIB. # jool -i "nat64" session display --icmp # jool -i "nat64" bib display --icmp

## 🚺 Nota

Caso seja necessário atualizar alguma configuração, basta editar o arquivo **jool.conf** e reiniciar o serviço do Jool com o seguinte comando.

# systemctl restart jool

## Parte 2 - Configuração DNS64 [dns64-bind]

## Etapa 1 - Testes de Acessos a conteúdos IPv4 Only [client1-ipv6 e client2-ipv6]

A tradução de IPv6 para IPv4 está em funcionamento, porém os usuários ainda não conseguem acessar sites que são IPv4.

Antes de configurar o serviço de DNS64, faça os seguintes testes.

1. No client1-ipv6, faça o seguinte comando

# dig ipv4.jamieweb.net

Observe que ele retorna os registros A (IPv4) encontrados.

2. Agora verifique se existem registros AAAA (IPv6), digite o seguinte comando.

# dig ipv4.jamieweb.net AAAA

Veja que não retornou nenhum registro, confirmando que esse site só é acessível via IPv4.

Repetir os mesmo teste no client2-ipv6 deve retornar os mesmo resultados.

## Etapa 2 - Configurando o servidor dns64-bind

 No servidor dns64-bind, execute o seguinte comando para limpar o arquivo de configuração do bind.

```
# echo > /etc/bind/named.conf.options
```

```
2. Abra o arquivo de configuração.
```

```
# nano /etc/bind/named.conf.options
```

```
3. Insira as seguintes configurações.
```

```
acl dns64-clients {
    localnets;
};
options {
    directory "/var/cache/bind";
    dnssec-validation auto;
    auth-nxdomain no;
    listen-on-v6 { any; };
    allow-query { dns64-clients; };
    dns64 64:ff9b::/96 {
      clients {dns64-clients; };
    };
};
```

4. Teste as configurações do bind

```
# named-checkconf
```

5. Reinicie o serviço do bind

```
# systemctl restart bind9
```

## Etapa 3 - Testes de Acesso utilizando o DNS64 [client1-ipv6 e client2-ipv6]

1. No client1-ipv6, refaça o seguinte teste.

# dig ipv4.jamieweb.net AAAA

Veja que agora ele retornou registros AAAA, porém utilizando a rede 64:ff9b::/96, o qual está incorporando os endereços de IPv4 convertidos em Hexadecimal.

2. Abra o navegador Mozilla Firefox e tente acessar o site ipv4.jamieweb.net.

Conseguiu acessar?

3. Acessa o servidor nat64-jool e veja as sessões TPC criadas.

# jool -i "nat64" session display --tcp

Veja a quantidade de sessões, FQDNs utilizados, tempo de expiração de cada sessão e endereços IPv4 e IPv6 utilizados na tradução.

Faça o mesmos teste no **client2-ipv6** e veja como o servidor nat64-jool se comporta.

## Referências

- Site Oficial do Projeto Jool https://nicmx.github.io/Jool/en/index.html
- [#SemanaCap 7] Curso Configurando o seu DNS de forma simples e segura <a href="https://www.youtube.com/watch?v=JYLwzLh7BJc">https://www.youtube.com/watch?v=JYLwzLh7BJc</a>
- Webinar LACNIC Configuring IPv6 Only Linux Servers
  - o [ENG] <u>https://www.youtube.com/watch?v=RgyqKlAErsI&t</u>
  - o [ESP] <u>https://www.youtube.com/watch?v=tG40ZikILWs</u>
  - o [PT-BR] <u>https://www.youtube.com/watch?v=X6aJd3Z9dLg</u>
- The Road Towards IPv6 Only Networks
  - o [ENG] <u>https://www.youtube.com/watch?v=XY7lprwqotc</u>
  - o [ESP] <u>https://www.youtube.com/watch?v=alA5y3X74c0</u>
  - o [PT-BR] <u>https://www.youtube.com/watch?v=KzJ-Ng2Wolo&t</u>
- RFC 6052 IPv6 Addressing of IPv4/IPv6 Translators https://datatracker.ietf.org/doc/html/rfc6052
- RFC 6146 Stateful NAT64: Network Address and Protocol Translation from IPv6 Clients to IPv4 Servers

https://datatracker.ietf.org/doc/html/rfc6146

 RFC 6147 - DNS64: DNS Extensions for Network Address Translation from IPv6 Clients to IPv4 Servers <a href="https://datatracker.ietf.org/doc/html/rfc6147">https://datatracker.ietf.org/doc/html/rfc6147</a>